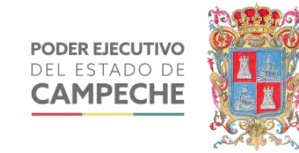

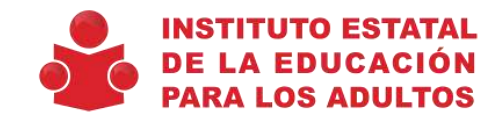

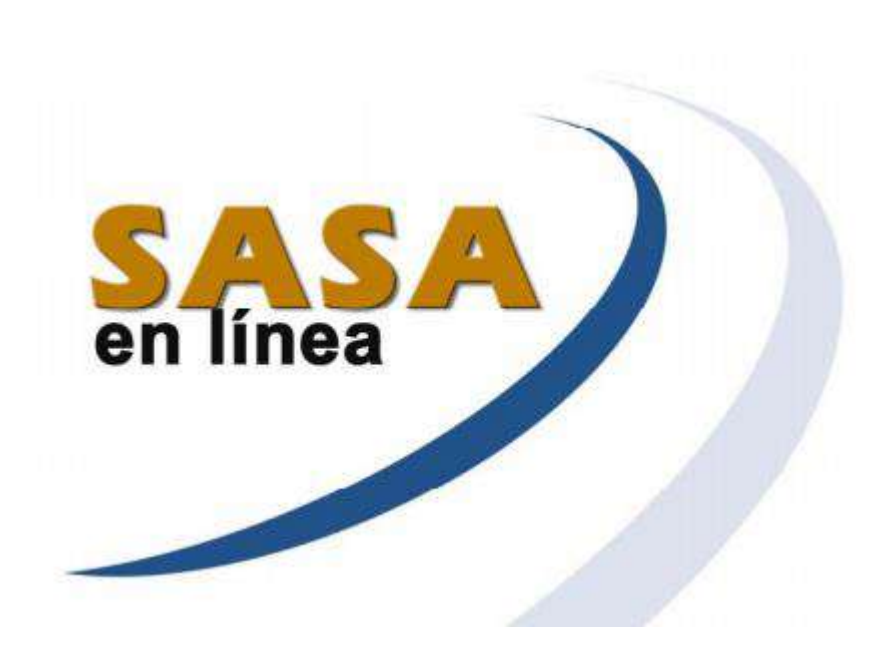

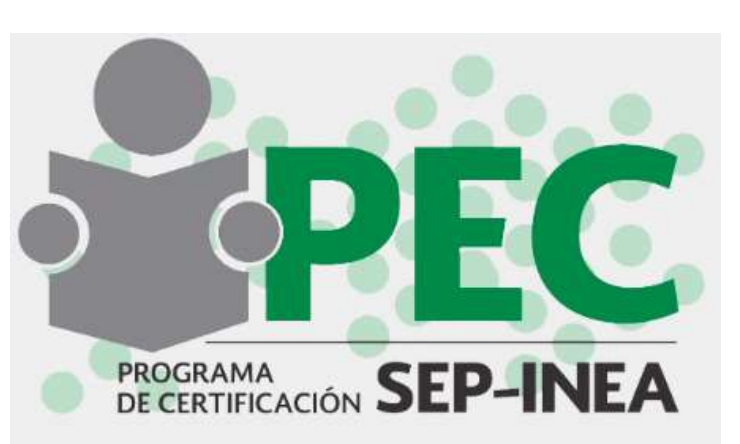

## **SIGA FIGURAS**

Sistema de Gestión y Aplicación de Exámenes Aleatorios (SIGA).

Power Bl

# Reportes de seguimiento PowerBi

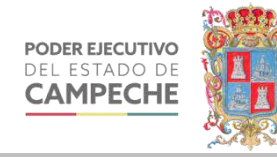

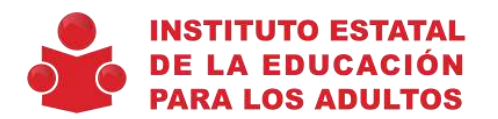

Buscar plantillas en línea

Búsquedas sugeridas: Negocio Personal Planificadores y objetos de se Gráficos Calendarios

|   | Α | В | С |
|---|---|---|---|
| 1 |   |   |   |
| 2 |   |   |   |
| 3 |   |   |   |
| 4 |   |   |   |
| 5 |   |   |   |
| 6 |   |   |   |
| 7 |   |   |   |

Libro en blanco

#### Ahora mismo no hay ninguna plantilla destacada.

Puede usar el cuadro de búsqueda para buscar una plantilla específica.

Abrimos Excel, seleccionamos Libro en blanco

| <b>H</b> 5-                            | °                           |                        |                                                               |                             |                                                         |                                  |                       | Libro                                               | o1 - Excel           |                                                                                                    |                                                         |                                                              |          |
|----------------------------------------|-----------------------------|------------------------|---------------------------------------------------------------|-----------------------------|---------------------------------------------------------|----------------------------------|-----------------------|-----------------------------------------------------|----------------------|----------------------------------------------------------------------------------------------------|---------------------------------------------------------|--------------------------------------------------------------|----------|
| Archivo                                | Inicio Ir                   | isertar                | Diseño de pá                                                  | ágina Fórm                  | nulas Datos                                             | Revisar                          | Vista                 | 🖞 ¿Qué desea ha                                     | acer?                |                                                                                                    |                                                         |                                                              |          |
| )btener datos<br>externos <del>+</del> | Nueva<br>consulta *<br>Obtr | Mo:<br>Desi<br>Co Fuer | strar consultas<br>de una tabla<br>ntes recientes<br>nsformar | Actualizar<br>todo •<br>Con | Conexiones<br>Propiedades<br>Editar vínculos<br>exiones | 2↓ <mark>Z 2</mark><br>Z↓ Ordena | Filtro<br>Ordenar y f | & Borrar<br>Volver a aplicar<br>Avanzadas<br>iltrar | Texto en<br>columnas | Image: Relleno ráp<br>Image: Quitar dupl<br>Image: Quitar dupl<br>Image: Qu | iido ∄+<br>licados ¤<br>de datos ▼ 🔞<br>Herramientas de | ■ Consolidar<br>   Relaciones<br>   Administrar r<br>e datos | nodelo d |
| A1                                     | •                           | ×                      | $\checkmark f_x$                                              |                             |                                                         |                                  |                       |                                                     |                      |                                                                                                    |                                                         |                                                              |          |
| A                                      |                             | в                      | с                                                             | D                           | E                                                       | F                                | G                     | Н                                                   | T                    | J                                                                                                    | К                                                       | L                                                            | N        |
| 1                                      |                             |                        |                                                               |                             |                                                         |                                  |                       |                                                     |                      |                                                                                                    |                                                         |                                                              |          |
| 2                                      |                             |                        |                                                               |                             |                                                         |                                  |                       |                                                     |                      |                                                                                                    |                                                         |                                                              |          |
| 4                                      |                             |                        |                                                               |                             |                                                         |                                  |                       |                                                     |                      |                                                                                                    |                                                         |                                                              |          |
| 5                                      |                             |                        |                                                               |                             |                                                         |                                  |                       |                                                     |                      |                                                                                                    |                                                         |                                                              |          |
| 7                                      |                             |                        |                                                               |                             |                                                         |                                  |                       |                                                     |                      |                                                                                                    |                                                         |                                                              |          |
| 8                                      |                             |                        |                                                               |                             |                                                         |                                  |                       |                                                     |                      |                                                                                                    |                                                         |                                                              |          |
| 9                                      |                             |                        |                                                               |                             |                                                         |                                  |                       |                                                     |                      |                                                                                                    |                                                         |                                                              |          |
| 11                                     |                             |                        |                                                               |                             |                                                         |                                  |                       |                                                     |                      |                                                                                                    |                                                         |                                                              |          |
| 12                                     |                             |                        |                                                               |                             |                                                         |                                  |                       |                                                     |                      |                                                                                                    |                                                         |                                                              |          |
| 13                                     |                             |                        |                                                               |                             |                                                         |                                  |                       |                                                     |                      |                                                                                                    |                                                         |                                                              |          |
| 14                                     |                             |                        |                                                               |                             |                                                         |                                  |                       |                                                     |                      |                                                                                                    |                                                         |                                                              |          |
| 16                                     |                             |                        |                                                               |                             |                                                         |                                  |                       |                                                     |                      |                                                                                                    |                                                         |                                                              |          |
| 17                                     |                             |                        |                                                               |                             |                                                         |                                  |                       |                                                     |                      |                                                                                                    |                                                         |                                                              |          |
| 19                                     |                             |                        |                                                               |                             |                                                         |                                  |                       |                                                     |                      |                                                                                                    |                                                         |                                                              |          |
| 20                                     |                             |                        |                                                               |                             |                                                         |                                  |                       |                                                     |                      |                                                                                                    |                                                         |                                                              |          |
| 21                                     |                             |                        |                                                               |                             |                                                         |                                  |                       |                                                     |                      |                                                                                                    |                                                         |                                                              |          |

## Damos click en la pestaña Datos

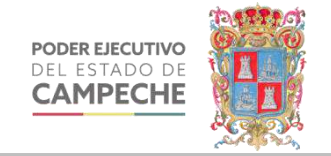

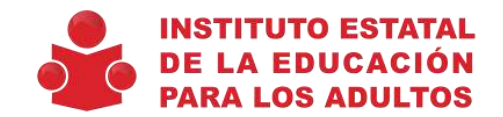

| Archiv                          | o In                      | icio I                  | Insertar                     | Diseñ                                                    | o de página                                                                                                    | Fórmulas                                                                                                    | Datos                                                                                        | Revisar                                                                   | Vista                                       | ♀ ¿Qué desea ha                                                   | acer?       |
|---------------------------------|---------------------------|-------------------------|------------------------------|----------------------------------------------------------|----------------------------------------------------------------------------------------------------|----------------------------------------------------------------------------------------------------|----------------------------------------------------------------------------------------------|---------------------------------------------------------------------------|---------------------------------------------|-------------------------------------------------------------------|-------------|
| Obtener<br>exterr               | datos<br>ios <del>•</del> | Nueva<br>consulta<br>Ob | M<br>De<br>Los Fu<br>teneryt | ostrar cons<br>esde una ta<br>ientes recie<br>ransformar | ultas<br>bla Actua<br>intes todo                                                                                                    | Cones<br>Cones<br>Cones<br>Conesiones                                                                                               | xiones<br>edades<br>r vínculos<br>s                                                          | <b>2↓ <mark>Z 2</mark><br/>Z↓ Ordenar</b>                                 | Filtro                                      | K Borrar<br>B Volver a aplicar<br>Avanzadas<br>/ filtrar          | Texto       |
| Deede                           | Deede                     | Docd                    | Ì                            | Decide attra                                             | Conovione                                                                                                    |                                                                                                    |                                                                                              |                                                                           | -                                           |                                                                   |             |
| Access                          | la web                    | archivo d               | e texto                      | fuentes •                                                | existentes                                                                                                    |                                                                                                    | E                                                                                            | F                                                                         | G                                           | Н                                                                 | I           |
| 2<br>3<br>4<br>5<br>6<br>7<br>8 |                           |                         |                              |                                                          | Crea una conex<br>como tabla o c<br>Desde Analysis<br>Crea una conex<br>como tabla o c<br>De la fuente d<br>Cree una conex<br>tabla o informe | ción a la tabla<br>omo informe<br>s Services<br>ción a un cubc<br>omo informe<br>e datos ODAT<br>ción a una fuer<br>e de tabla diná | de un servi<br>de tabla dir<br>de SQL Se<br>de tabla dir<br><b>A</b><br>nte de dato<br>mica. | dor de SQL Se<br>námica.<br>Irver Analysis S<br>námica.<br>Is OData, Impo | rver. Impor<br>Services. Im<br>orte los dat | ta los datos en Exc<br>nporta los datos en<br>os en Excel en form | el<br>Excel |
| 9<br>10<br>11<br>12             |                           |                         |                              |                                                          | Desde importa<br>Abre o asigna u<br>Desde el Asisto                                                                                           | ación de datos<br>un archivo XM<br>ente para la co                                                                                  | <b>XML</b><br>L en Excel.                                                                    | e datos                                                                   |                                             |                                                                   |             |
| 13<br>14                        |                           |                         |                              |                                                          | mporta datos j<br>datos y OLEDB.<br><b>Desde Microso</b>                                                                                      | para un forma<br>oft Query                                                                                                    | to no listad                                                                                 | lo utilizando e                                                           | I Asistente                                 | para la conexión de                                               | e           |
| 15                              |                           |                         |                              | L®                                                       | Microsoft y OD                                                                                                    | BC. La función                                                                                                    | n está limita                                                                                | ada por la con                                                            | npatibilidad                                | d en versiones ante                                               | riores.     |

- 1. Obtener datos externos
- 2. Desde otras fuentes
- 3. Desde SQL Server

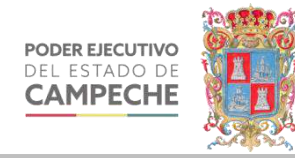

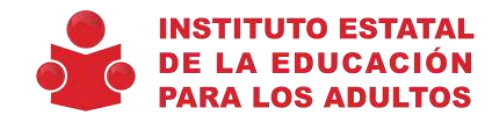

|   | Asistente para la conexión de datos ?                                                                                                    | ×        |
|---|----------------------------------------------------------------------------------------------------|----------|
|   | <b>Conectar con el servidor de la base de datos</b><br>Escriba la información requerida para conectar con el servidor de la base de datos.        |          |
| _ | 1. Nombre del ser <u>v</u> idor: powerbi.inea.gob.mx                                                                                              |          |
|   | 2. Credenciales de conexión<br>O Utilizar autenticación de <u>W</u> indows<br>I Utilizar el nombre de usuario y la contraseña siguien <u>t</u> es |          |
| _ | <u>N</u> ombre de usuario:<br><u>C</u> ontraseña:                                                                                                 |          |
| _ | Cancelar < <u>A</u> trás <u>S</u> iguiente > F                                                                                                    | inalizar |

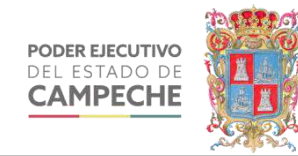

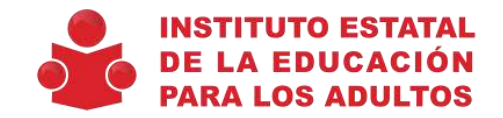

| Asistente para la conexión de d           | atos             |                |                | ?             | ×         |
|-------------------------------------------|------------------|----------------|----------------|---------------|-----------|
| Seleccionar base de datos                 | y tabla          |                |                |               | P4        |
| Seleccione la base de datos y<br>obtener. | la tabla o el cu | ibo que conten | ga los datos q | lue desea     |           |
| s <u>e</u> leccione la base de datos que  | contiene la inf  | formación que  | desea:         |               |           |
| SIGASTI                                   |                  |                | $\sim$         |               | _         |
| master<br>medh                            |                  |                | ~              |               | _         |
| SASABI                                    |                  |                |                |               | _         |
| SIGASTI<br>temndh                         |                  |                | dificado       | Creado        |           |
|                                           |                  |                | $\sim$         | 7/11/2018     | 2:36:11 F |
| 📰 vwSigaInfo_CAM_2016                     | dbo              |                |                | 7/27/2017     | 9:47:57 A |
| 🛄 Certificados_pec                        | dbo              |                |                | 9/25/2019     | 12:14:19  |
| PLibroCertificados                        | dbo              |                |                | 4/25/2019     | 5:14:49 F |
|                                           |                  |                |                |               | -         |
|                                           |                  |                |                |               |           |
| <                                         |                  |                |                |               | >         |
| Importar relaciones entre tab             | las seleccionad  | das            | Seleccionar    | tablas relaci | ionadas   |
|                                           | Cancelar         | < Atrás        | Siguient       | e≻ Fir        | nalizar   |
|                                           |                  |                |                | <u> </u>      |           |

2 Bases de datos

- Para reportes de SASA elegimos SASABI
- Para reportes de SIGA elegimos SIGASTI

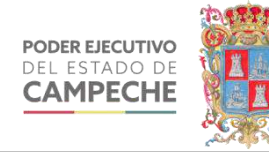

siguiente

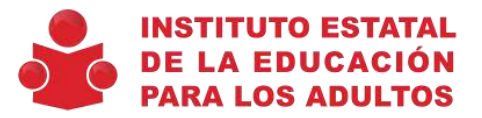

| sistente para la conexión de datos                                                           |                                  |                             | ? ×        | Asistente para la conexión de datos                                                                          | ?                |
|----------------------------------------------------------------------------------------------|----------------------------------|-----------------------------|------------|----------------------------------------------------------------------------------------------------|------------------|
| eleccionar base de datos y tabl                                                              | a                                |                             | X          | Guardar archivo de conexión de datos y finalizar                                                             |                  |
| Seleccione la base de datos y la tabla<br>obtener.                                           | a o el cubo que contenga los     | datos <mark>que</mark> dese |            | Escriba un nombre y una descripción para el nuevo archivo de conexión de da presione Finalizar para guardar. | itos y           |
| leccione la base de datos que contie                                                         | ne la información que desea:     |                             | -          | Nombre de archivo:                                                                                           |                  |
| ASABI                                                                                        | ~                                |                             | -          | powerbi.inea.gob.mx SIGASTI vwSigaInfo_CAM.odc                                                               | <u>E</u> xaminar |
| ] <u>C</u> onectar con una tabla específica:<br>] Activar selección de <u>v</u> arias tablas |                                  |                             | _          | Guardar <u>c</u> ontraseña en archivo<br><u>D</u> escripción:                                                |                  |
| Nombre                                                                                       | Propietario Descripció           | n Modificado                | Creado ^   | (Para ayudar a otros a entender lo que indica su conexión de datos)                                          |                  |
| AlfasyUCNsConDomicilio CAM                                                                   | dbo                              |                             | 11/20/2    |                                                                                                    |                  |
| AtencionySeguimiento_CAM                                                                     | dbo                              |                             | 8/13/20    |                                                                                                    |                  |
| AvanceActivos_CAM                                                                            | dbo                              |                             | 11/19/2    |                                                                                                    |                  |
| AvanceBajas_CAM                                                                              | dbo                              |                             | 11/19/2    |                                                                                                    |                  |
| AvanceKardex_CAM                                                                             | dbo                              |                             | 6/4/201    | Nombre descripti <u>v</u> o:                                                                                 |                  |
| AvanceKardexActivos_CAM                                                                      | dbo                              |                             | 11/20/2    | powerbi.inea.gob.mx SIGASTI vwSigaInfo_CAM                                                                   |                  |
| AvanceKardexBajas CAM                                                                        | dbo                              |                             | 11/20/2 -  | Palabras clave de <u>b</u> úsqueda:                                                                          |                  |
| Importar relaciones entre tablas sele                                                        | eccionadas Sele                  | ccionar tablas re           | lacionadas | Intentar utilizar siempre este archivo para actualizar los datos                                             |                  |
| a                                                                                            | ancelar < <u>A</u> trás <u>S</u> | iguiente >                  | Finalizar  | Servicios de Excel: C <u>o</u> nfiguración de autenticación                                                  |                  |

## Damos clic en finalizar

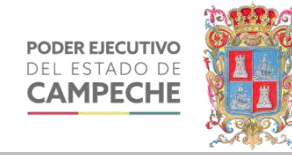

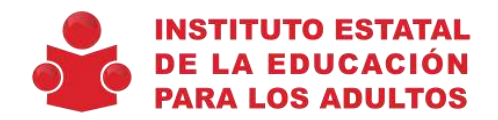

Х

### Microsoft Excel

Ya tiene un archivo Ilamado 'C:\Users\SISTEMAS\Documents\Mis archivos de origen de datos\powerbi.inea.gob.mx SIGASTI vwSigaInfo\_CAM.odc'. ¿Desea reemplazarlo con este último?

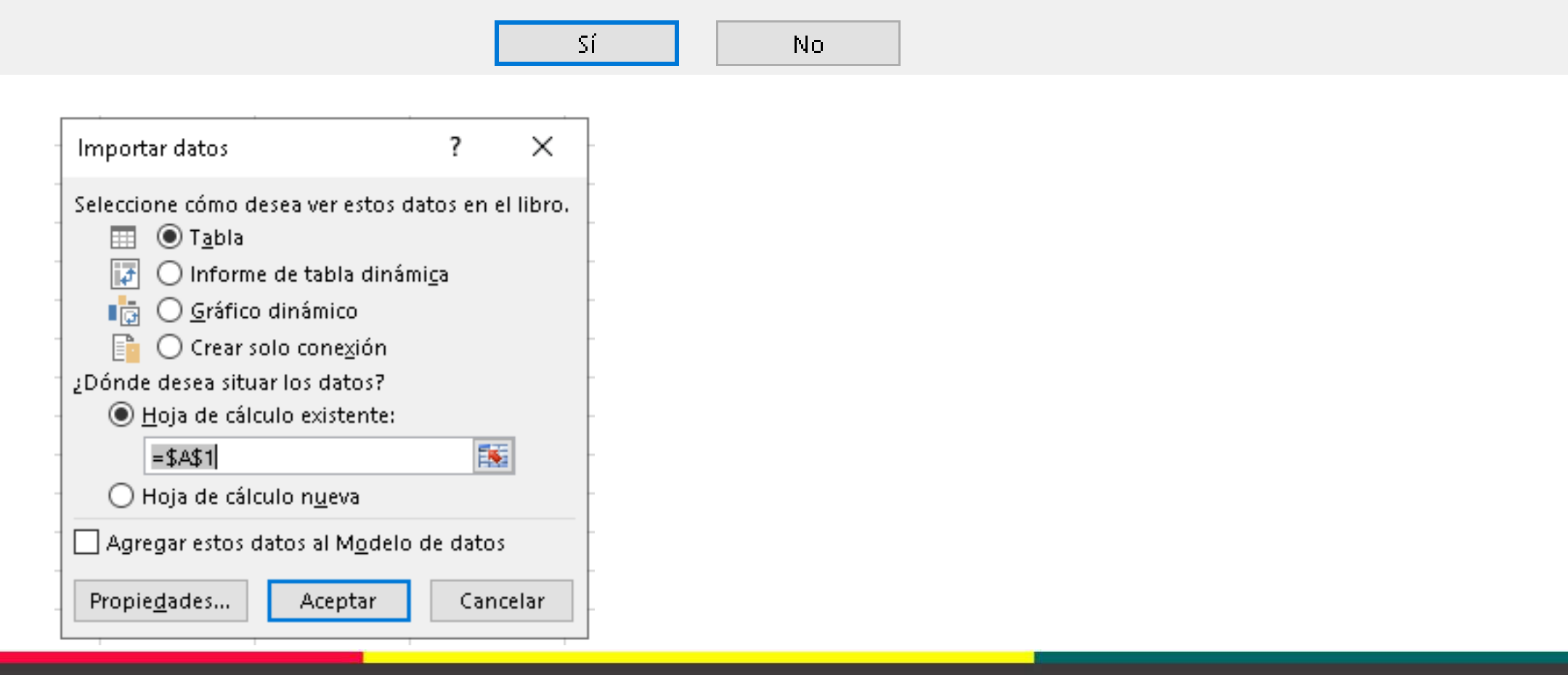

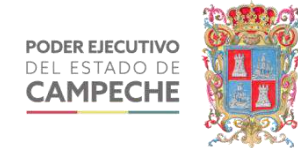

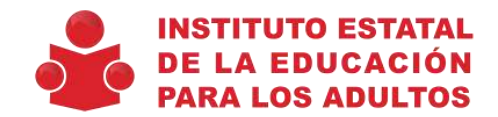

|                        | - ∓<br>INSERTAR | DISEÑO DE I    | PÁGINA FÓ | ÔRMULAS E   | )ATOS | REVISAR VISTA    | HERRAMIEN | TAS DE TABLA<br>EÑO |               | Libro1      | - Microsoft Excel |              |            |               |                 |           |                           |              | ?         | 团 — 西<br>Iniciar sesión |
|------------------------|-----------------|----------------|-----------|-------------|-------|------------------|-----------|---------------------|---------------|-------------|-------------------|--------------|------------|---------------|-----------------|-----------|---------------------------|--------------|-----------|-------------------------|
| Cortar                 | Calibr          | - 1            | 11 - A A  | ==          | 87 -  | 🛱 Ajustar texto  | Genera    |                     | -             |             | Normal            | Buena        | Incorrecto | Neutral       | Cálculo         | -         |                           | Autosuma     | AT        | 24                      |
| Pegar V<br>Sopiar form | N K             | <u>s</u> •     | 0-A-      | EEA         | € Æ   | Combinar y centr | r - \$ -  | % coo +0            | g Formato     | Dar formate | Celda de co       | Celda vincul | Entrada    | Notas         | Salida          | <b>▼</b>  | Insertar Eliminar Formato | 👽 Rellenar * | Ordenar y | Buscar y                |
| Portapapeles           | rs.             | Fuente         | 15        |             | Aline | ación            | rs I      | lúmero              | ra Condiciona |             |                   | Esti         | os         |               |                 |           | Celdas                    |              | Modificar | seleccional -           |
| A1 • :                 | × ✓             | f <sub>x</sub> |           |             |       |                  |           |                     |               |             |                   |              |            |               |                 |           |                           |              |           |                         |
| A                      | В               | c              | D         |             | E     | F                |           | G                   |               |             | Н                 |              |            | i j           | K               |           |                           | L            |           | М                       |
| 1 idEducando 💌 i       | CvelE 💌 cD      | esIE           | iCveCZ 🔽  | cDesC2      |       | ▼ cRFE           | 💌 cCU     | ₹P                  | 💌 cN          | ombreEducar | ndo               |              | 💌 fNacim   | iento 💌 cSexe | o 💌 iCveAntEsco | lares 💌 d | Des Ant Escolares         |              |           | iNumHijos               |
| 2 242182               | 4 64            | MPECHE         | 11 1      | HECELCHAKAN | J     | CACE62032        | 178 CAC   | 620320HCC           | 1009 CH       | AN COLLEDI  | BEETO             |              | 20/03/-    | 1962 00:00 M  |                 | 1 9       | SIN ESCOLARIDAD           |              |           |                         |

| 1 Market | And address of the second | all children and the second second second second second second second second second second second second second | And a state of the state of the |               | and the second second se | Subhebel ( State ) Controls ( Subhebel ) | Contraction of the second second se |                             | The American Street Street |
|----------|---------------------------|----------------------------------------------------------------------------------------------------|----------------------------------------------------------------------------------------------------|---------------|----------------------------------------------------------------------------------------------------|------------------------------------------|----------------------------------------------------------------------------------------------------|-----------------------------|----------------------------|
| 2        | 242182                    | 4 CAMPECHE                                                                                                    | 11 HECELCHAKAN                                                                                                    | CACE620320178 | CACE620320HCCHLD09                                                                                                    | CHAN COLLI EDILBERTO                     | 20/03/1962 00:00 M                                                                                                    | 1 SIN ESCOLARIDAD           |                            |
| 3        | 240396                    | 4 CAMPECHE                                                                                                    | 7 CARMEN                                                                                                    | ZAMJ921222KS4 | ZAMJ921222HVZMXN00                                                                                                    | ZAMUDIO MUÑOZ JONATHAN                   | 22/12/1992 00:00 M                                                                                                    | 1 SIN ESCOLARIDAD           |                            |
| 4        | 244787                    | 4 CAMPECHE                                                                                                    | 5 ESCARCEGA                                                                                                    | MOOL020709192 | MOOL020709HTCRLSA1                                                                                                    | MORALES OLAN LUIS GUSTAVO                | 09/07/2002 00:00 M                                                                                                    |                             |                            |
| 5        | 237160                    | 4 CAMPECHE                                                                                                    | 1 CALKINI                                                                                                    | CAEM890115337 | CAEM890115MCCHNR02                                                                                                    | CAHUM EUAN MARGARITA                     | 15/01/1989 00:00 F                                                                                                    | 3 SEGUNDO GRADO DE PRIMARIA |                            |
| 6        | 243616                    | 4 CAMPECHE                                                                                                    | 4 CHAMPOTON                                                                                                    | CALZ040607TF6 | CALZ040607MCCNNBA5                                                                                                    | CANDELERO LANDERO ZOBEIDA                | 07/06/2004 00:00 F                                                                                                    | 7 SEKTO GRADO DE PRIMARIA   |                            |
| 7        | 240502                    | 4 CAMPECHE                                                                                                    | 11 HECELCHAKAN                                                                                                    | CAKC990404KA2 | CAKC990404MCCHYR00                                                                                                    | CHABLE KOYOC CAROL BRETEL                | 04/04/1999 00:00 F                                                                                                    | 1 SIN ESCOLARIDAD           |                            |
| в        | 238008                    | 4 CAMPECHE                                                                                                    | 7 CARMEN                                                                                                    | GALE9604256M2 | GALE960425MCCRPS00                                                                                                    | GRANIEL LOPEZ ESMERALDA DEL CARMEN       | 25/04/1996 00:00 F                                                                                                    | 5 CUARTO GRADO DE PRIMARIA  |                            |
| 9        | 244399                    | 4 CAMPECHE                                                                                                    | 3 HOPELCHEN                                                                                                    | BECE040617EF3 | BECE040617HYNHSNA2                                                                                                    | BEH CASTILLO ENRIQUE BENJAMIN            | 17/06/2004 00:00 M                                                                                                    | 7 SEXTO GRADO DE PRIMARIA   |                            |
| 10       | 236733                    | 4 CAMPECHE                                                                                                    | 10 TENABO                                                                                                    | CINC5005134H8 | CINC500513HCCMRR00                                                                                                    | CIME NARVAEZ JOSE DEL CARMEN             | 13/05/1950 00:00 M                                                                                                    | 1 SIN ESCOLARIDAD           |                            |
| 11       | 180541                    | 4 CAMPECHE                                                                                                    | 8 CALAKMUL                                                                                                    | CAZN841010QG2 | CAZN841010MCCHCL09                                                                                                    | CHABLE ZACARIAS NELLY                    | 10/10/1984 00:00 F                                                                                                    | 1 SIN ESCOLARIDAD           |                            |
| 12       | 243624                    | 4 CAMPECHE                                                                                                    | 7 CARMEN                                                                                                    | CIZJ740130Q19 | CIZJ740130HSLNLL09                                                                                                    | CINCO ZALAZAR JULIO CESAR                | 30/01/1974 00:00 M                                                                                                    | 7 SEXTO GRADO DE PRIMARIA   |                            |
| 13       | 244737                    | 4 CAMPECHE                                                                                                    | 4 CHAMPOTON                                                                                                    | PEHJ040403LS6 | PEHJ040403HCCRCRA0                                                                                                    | PERDOMO HUCHIN JORGE LUIS                | 03/04/2004 00:00 M                                                                                                    | 11 PRIMARIA COMPLETA        |                            |
| 14       | 209113                    | 4 CAMPECHE                                                                                                    | 2 CAMPECHE                                                                                                    | GOPJ630810481 | GOPJ630810MCSMRN00                                                                                                    | GOMEZ PEREZ JUANA                        | 10/08/1963 00:00 F                                                                                                    | 4 TERCER GRADO DE PRIMARIA  |                            |
| 15       | 237198                    | 4 CAMPECHE                                                                                                    | 7 CARMEN                                                                                                    | PEPL910605MW8 | PEPL910605HCSRRS00                                                                                                    | PEREZ PARCERO LUIS                       | 05/06/1991 00:00 M                                                                                                    | 1 SIN ESCOLARIDAD           |                            |
| 16       | 186634                    | 4 CAMPECHE                                                                                                    | 2 CAMPECHE                                                                                                    | HUAC4003017T6 | HUAC400301MCCCRN06                                                                                                    | HUCHIN ARGAEZ MARIA CONCEPCION           | 01/03/1940 00:00 F                                                                                                    | 1 SIN ESCOLARIDAD           |                            |
| 17       | 213808                    | 4 CAMPECHE                                                                                                    | 1 CALKINI                                                                                                    | PEMC730202DA0 | PEMC730202MCCCYN04                                                                                                    | PECH MAY CANDELARIA                      | 02/02/1973 00:00 F                                                                                                    | 1 SIN ESCOLARIDAD           |                            |
| 18       | 65531                     | 4 CAMPECHE                                                                                                    | 4 CHAMPOTON                                                                                                    | SADF5811055T5 | SADF581105MNENMR05                                                                                                    | SANCHEZ DOMINGO FRANCISCA                | 05/11/1958 00:00 F                                                                                                    | 1 SIN ESCOLARIDAD           |                            |
| 19       | 243137                    | 4 CAMPECHE                                                                                                    | 4 CHAMPOTON                                                                                                    | PELA020202B74 | PELA020202MCCRMNA3                                                                                                    | PEREZ LIMIAS ANA CANDY                   | 02/02/2002 00:00 F                                                                                                    | 7 SEKTO GRADO DE PRIMARIA   |                            |
| 20       | 243088                    | 4 CAMPECHE                                                                                                    | 8 CALAKMUL                                                                                                    | JIRI030913RN1 | JIRI030913HVZMGSA2                                                                                                    | JIMENEZ REGULES ISMAEL                   | 13/09/2003 00:00 M                                                                                                    | 7 SEXTO GRADO DE PRIMARIA   |                            |
| 21       | 239956                    | 4 CAMPECHE                                                                                                    | 2 CAMPECHE                                                                                                    | CERA020930TI3 | CERA020930MCCNSNA1                                                                                                    | CENTURION ROS MARIA ANTONIA              | 30/09/2002 00:00 F                                                                                                    | 11 PRIMARIA COMPLETA        |                            |
| 22       | 235090                    | 4 CAMPECHE                                                                                                    | 2 CAMPECHE                                                                                                    | SAMJ710501MM0 | SAMJ710501HCCLXS06                                                                                                    | SALAS MUÑOZ JOSE JESUS                   | 01/05/1971 00:00 M                                                                                                    | 1 SIN ESCOLARIDAD           |                            |
| 23       | 239961                    | 4 CAMPECHE                                                                                                    | 7 CARMEN                                                                                                    | DAGG560606178 | DAGG560606HTCMRD03                                                                                                    | DAMIAN GARCIA GUADALUPE                  | 06/06/1956 00:00 M                                                                                                    | 1 SIN ESCOLARIDAD           |                            |
| 24       | 58228                     | 4 CAMPECHE                                                                                                    | 4 CHAMPOTON                                                                                                    | GAS8390502K46 | GASB390502HTCRSN08                                                                                                    | GARCIA SOSA BENITO                       | 02/05/1939 00:00 M                                                                                                    | 7 SEXTO GRADO DE PRIMARIA   |                            |
| 25       | 185987                    | 4 CAMPECHE                                                                                                    | 5 ESCARCEGA                                                                                                    | AEEN781004Q86 | AEEN781004MCCLSR06                                                                                                    | ALEJO ESTEFANO NORMA                     | 04/10/1978 00:00 F                                                                                                    | 6 QUINTO GRADO DE PRIMARIA  |                            |
| 26       | 72172                     | 4 CAMPECHE                                                                                                    | 5 ESCARCEGA                                                                                                    | MELV890112QK9 | MELV890112MCCNPV05                                                                                                    | MENDEZ LOPEZ VIVIANA                     | 12/01/1989 00:00 F                                                                                                    | 7 SEXTO GRADO DE PRIMARIA   |                            |
| 27       | 240408                    | 4 CAMPECHE                                                                                                    | 7 CARMEN                                                                                                    | LOG1700328QK4 | LOGI700328MCCPRS07                                                                                                    | LOPEZ GARCIA MARIA ISABEL                | 28/03/1970 00:00 F                                                                                                    | 1 SIN ESCOLARIDAD           |                            |
| 28       | 244714                    | 4 CAMPECHE                                                                                                    | 6 CANDELARIA                                                                                                    | LODB081116D83 | LODB081116MCCPMLA0                                                                                                    | LOPEZ DAMIAN BLANCA                      | 16/11/2008 00:00 F                                                                                                    | 1 SIN ESCOLARIDAD           |                            |
| 29       | 198067                    | 4 CAMPECHE                                                                                                    | 5 ESCARCEGA                                                                                                    | REMI980218FQ7 | REMI980218HCCBNV07                                                                                                    | REBOLLEDO MENDEZ IVAN                    | 18/02/1998 00:00 M                                                                                                    | 5 CUARTO GRADO DE PRIMARIA  |                            |
| 30       | 242176                    | 4 CAMPECHE                                                                                                    | 2 CAMPECHE                                                                                                    | SACN620606DE0 | SACN620606HYNLHR05                                                                                                    | SALAZAR CHAN NORBERTO                    | 06/06/1962 00:00 M                                                                                                    | 11 PRIMARIA COMPLETA        |                            |
| 31       | 224050                    | 4 CAMPECHE                                                                                                    | 6 CANDELARIA                                                                                                    | MEZL8306307/1 | MEZL830630MTCNCR03                                                                                                    | MENDEZ ZACARIAS LAURA                    | 30/06/1983 00:00 F                                                                                                    | 1 SIN ESCOLARIDAD           |                            |
| 32       | 10634                     | 4 CAMPECHE                                                                                                    | 1 CALKINI                                                                                                    | KACE570126LB2 | KACE570126MCCNHL04                                                                                                    | KANTUN CHI ELVIRA                        | 26/01/1957 00:00 F                                                                                                    | 11 PRIMARIA COMPLETA        |                            |
| 33       | 244148                    | 4 CAMPECHE                                                                                                    | 7 CARMEN                                                                                                    | MADA060927CT6 | MADA060927MCCRRNA3                                                                                                    | MARTINEZ DORANTES ANDREA DEL JESUS       | 27/09/2006 00:00 F                                                                                                    | 4 TERCER GRADO DE PRIMARIA  |                            |
| 34       | 244153                    | 4 CAMPECHE                                                                                                    | 1 CALKINI                                                                                                    | CABJ0311236R6 | CABJ031123HYNHLMA0                                                                                                    | CHABLE BALAN JAMIN JARED                 | 23/11/2003 00:00 M                                                                                                    | 11 PRIMARIA COMPLETA        |                            |
| 35       | 224053                    | 4 CAMPECHE                                                                                                    | 6 CANDELARIA                                                                                                    | NIAG770210771 | NIAG770210MTCCRL06                                                                                                    | NICOLAS ARIAS GUILLERMINA                | 10/02/1977 00:00 F                                                                                                    | 1 SIN ESCOLARIDAD           |                            |
| 36       | 224346                    | 4 CAMPECHE                                                                                                    | 6 CANDELARIA                                                                                                    | PECM530222BRA | PECM530222MCCRSR01                                                                                                    | PEREZ CASTILLO MIRNA MARGARITA           | 22/02/1953 00:00 F                                                                                                    | 1 SIN ESCOLARIDAD           |                            |
| 37       | 201524                    | 4 CAMPECHE                                                                                                    | 3 HOPELCHEN                                                                                                    | CAME920618GN2 | CAME920618HCCNDF08                                                                                                    | CANCHE MEDINA EFREM                      | 18/06/1992 00:00 M                                                                                                    | 7 SEXTO GRADO DE PRIMARIA   |                            |
| 38       | 243109                    | 4 CAMPECHE                                                                                                    | 3 HOPELCHEN                                                                                                    | DISF030429AP4 | DISF030429MCCZNTA3                                                                                                    | DZIB SANSORES FATIMA DEL ROSARIO         | 29/04/2003 00:00 F                                                                                                    | 11 PRIMARIA COMPLETA        |                            |